Manual Usuario

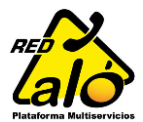

A continuación se muestra el Paso a Paso para activación de Líneas por medio de la

aplicación de Recargas de SIPE - Red Alo

# Paso 1

Ingreso al programa de Recargas con la versión 1.28.6, e ingresamos al Icono de Activación ubicado en la esquina inferior izquierda:

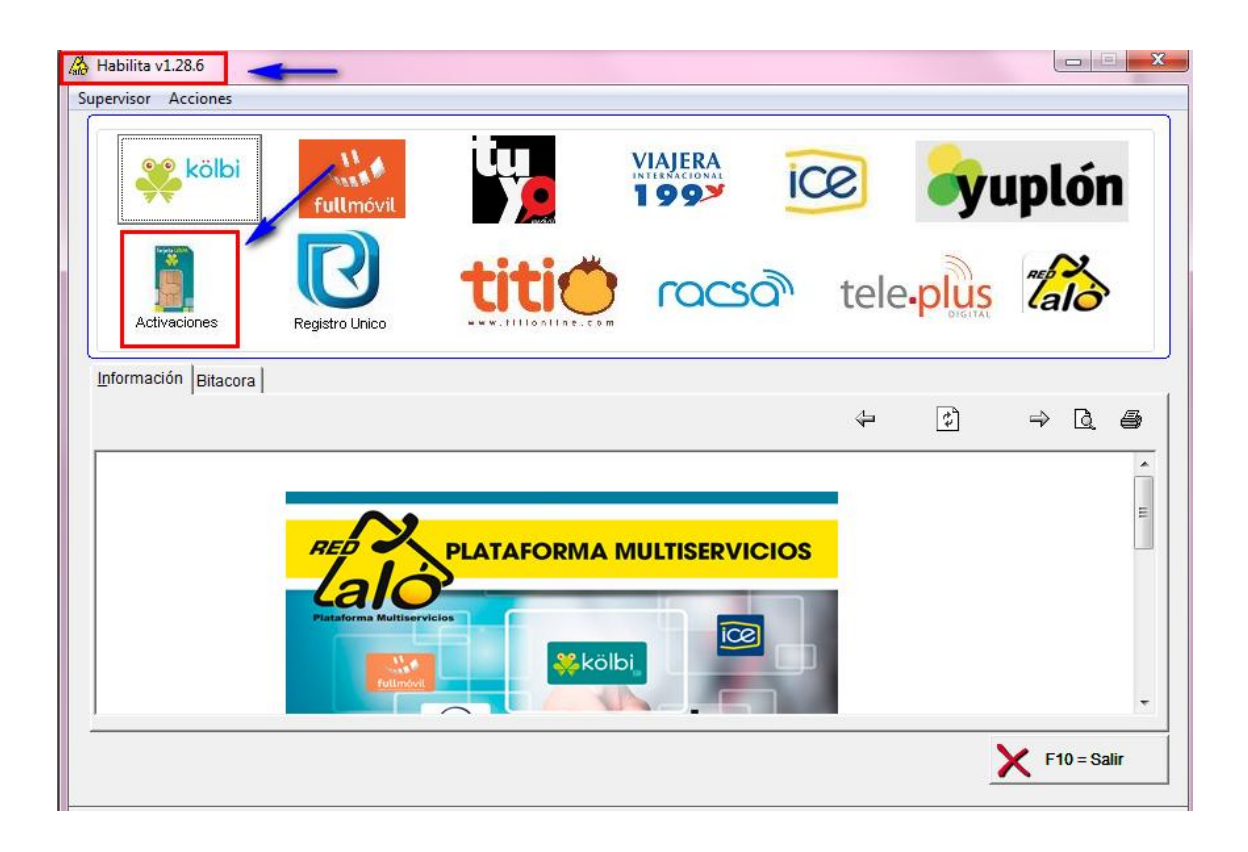

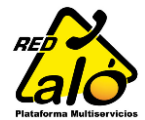

# Paso 2

Ingreso toda la información del Cliente que adquirió la línea.

- Es importante ingresar todos los campos, ya que son los campos que solicita la página del ICE.
- ✓ La cédula será debidamente verificada en el padrón electoral, por motivos de información incorrecta se puede proceder con la anulación de dicha solicitud.

| CIVISOF ACCIONCS                        | Activaciones Kolbi                   |           |
|-----------------------------------------|--------------------------------------|-----------|
| kölbi                                   | Activar SIM Listado de Activaciones  |           |
|                                         | Identificacion                       |           |
| , i i i i i i i i i i i i i i i i i i i | Tipo: Nacional 👻                     | 💦 kölbi   |
| Activaciones R                          | e ld: 112020732                      |           |
| formación Ditesara                      | Nombre: GRACIELA ARTAVIA PORRAS      |           |
|                                         |                                      |           |
|                                         | Direccion: SAN FRANCISCO DE DOS RIOS |           |
|                                         |                                      |           |
|                                         | Provincia: 1 San Jose                |           |
|                                         | Canton: 1 San Jose                   |           |
|                                         | Distrito: 6 Sn Fco.                  |           |
|                                         |                                      |           |
|                                         | Numero de SIM: 95060105142126149     | 01        |
|                                         | Tipo Linea:  PUBLICA 🗸               |           |
| vaciones Kolbi                          | Carrar                               | Solicitar |
|                                         |                                      |           |

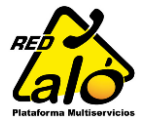

# Paso 3

#### ✓ Va a recibir una solicitud confirmación:

| Validacion                                                                                        |
|---------------------------------------------------------------------------------------------------|
| Esta seguro que quiere activar el SIM 9506010514212614901 Para el cliente GRACIELA ARTAVIA PORRAS |
| <u>Y</u> es <u>N</u> o                                                                            |

✓ Y una notificación del proceso exitoso:

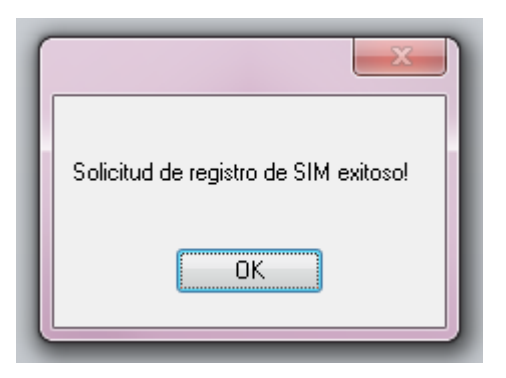

 ✓ De aquí en adelante el callcenter procesa dicha activación en la página del ICE y posteriormente le devuelve los datos al comercio por medio de la aplicación.

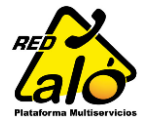

### Paso 4

Puedo estar revisando el estado de mi solicitud en el botón "Traer Datos"

En el print de pantalla adjunto se muestra una activación ingresada pero aun no resuelta:

| Todos              | ✓ 18/0         | 19/2014     |          | Traer Datos |
|--------------------|----------------|-------------|----------|-------------|
| erie               | Identificacion | Nombre      | Telefono | Fecha       |
| 500010514212614901 | 112020732      | GRACIELA AN |          |             |
|                    |                |             |          |             |
|                    |                |             |          |             |
|                    |                |             |          |             |
|                    |                |             |          |             |

Activación de Líneas WEB

Manual Usuario

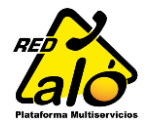

# Paso 6

Cliente pendiente de su activacion, puede prescionar el boton "Traer Datos" y cuando la activación este lista, en el listado encontrará el número asignado al cliente, en la columna "Teléfono":

| Todos                        | • <u>18/09/</u>             | 2014 .                |                              | Traer Datos                |
|------------------------------|-----------------------------|-----------------------|------------------------------|----------------------------|
| Serie<br>9506010514212614901 | Identificacion<br>112020732 | Nombre<br>SIM PARA PR | Telefono<br>UEBAS Y M 123456 | Fecha<br>18 Sep 2014 19:29 |
|                              |                             |                       |                              |                            |
|                              |                             |                       |                              |                            |
|                              |                             |                       |                              |                            |
|                              |                             |                       |                              |                            |
|                              |                             |                       |                              |                            |
|                              |                             |                       |                              |                            |
|                              |                             |                       |                              |                            |
|                              |                             |                       |                              |                            |
|                              |                             |                       |                              |                            |

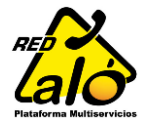

# **Observaciones**

Ahora en la página de activación tenemos disponible un semáforo para comunicación con el cliente, este muestra los 3 estados en los que puede estar la página del ICE, y a la hora del cierre del callcenter mostrará nuestro horario de atención de solicitudes.

Esto nos ayuda a que el cliente este informado de porque su línea aún no ha sido activada.

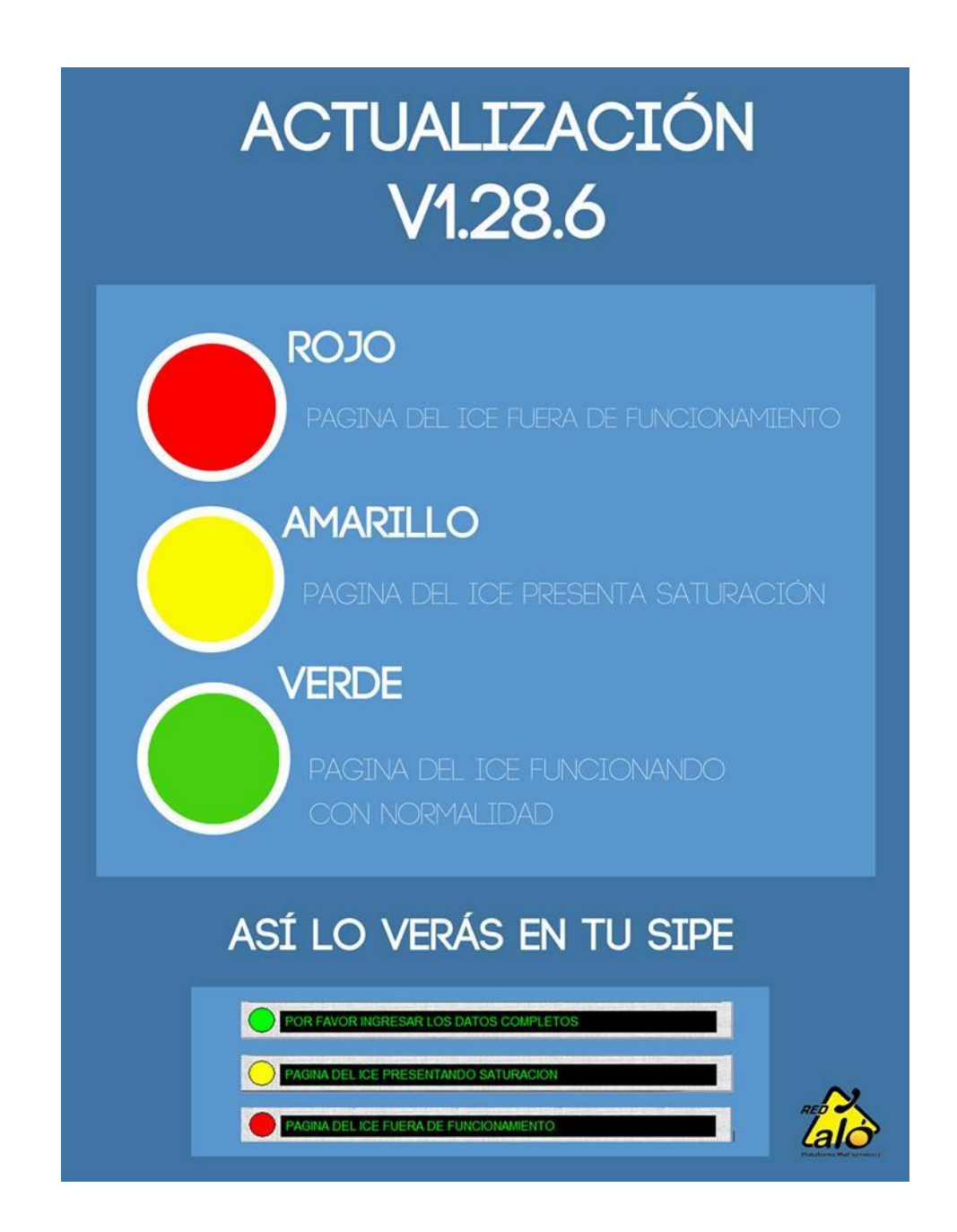

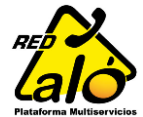

| ctivar SIM    | Listado de Activaciones |              |            |
|---------------|-------------------------|--------------|------------|
| Identificad   | ion                     |              |            |
| Tipo:         | Nacional 💌              |              | 💦 kölbi    |
| ld:           |                         |              |            |
| Nombre:       |                         |              |            |
|               |                         |              |            |
| Direccion:    |                         | •            | ~~~        |
|               |                         | ·            | lalo       |
| Provincia:    |                         |              |            |
| Canton:       |                         |              |            |
| Distrito:     |                         |              |            |
| Terjota LISIM | Numero de SIM:          | A CONTRACTOR | T          |
| 9             | Tipo Linea: PUBLIC      | XA y         |            |
|               |                         |              | Collisitor |
| X Cen         | rar                     |              | Activar    |
|               |                         |              |            |

Lo podemos visualizar en la pestaña principal de activación:

Cualquier consulta no dude en contactarnos al número **2528-5550** extensión 5, o desde un número fijo a nuestra línea gratuita **8000REDALO** (800 073 3256) o al correo <u>soporte@aloprepago.com</u>

FIN.